# **To Connect a PC/Windows Computer**

## Plug the HDMI cable into the HDMI port on your computer.

PC's without an HDMI port can't use the TV, sorry!!!

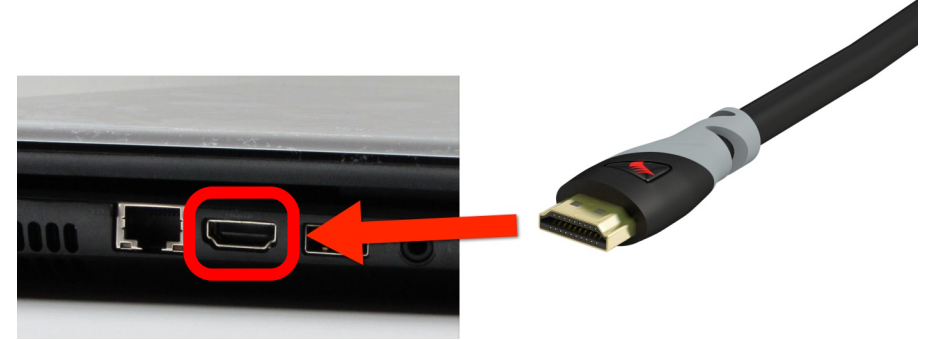

You may need to adjust some settings to get the video and audio to come through. Each computer will be a little different depending on manufacturer and operating system. We go through the basics but there is a nice full write-up here:

http://www.pcadvisor.co.uk/how-to/digital-home/3369195/how-plug-in-laptop-tv-viahdmi/

## If you don't see an image on the TV, go to your Control Panel and Choose Adjust Screen Resolution or Display Settings

• There should be a setting to "Mirror Desktop to Second Monitor" or something similar.

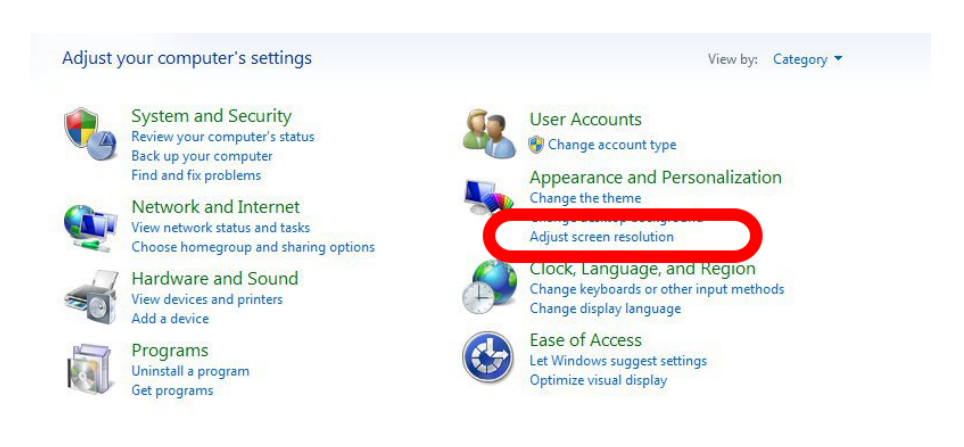

## If the image looks small or squished, adjust the resolution.

- Try 1980x1020 or similar.
- If part of the laptop screen is getting cut off on the TV, look for an "Underscan" slider and adjust that.

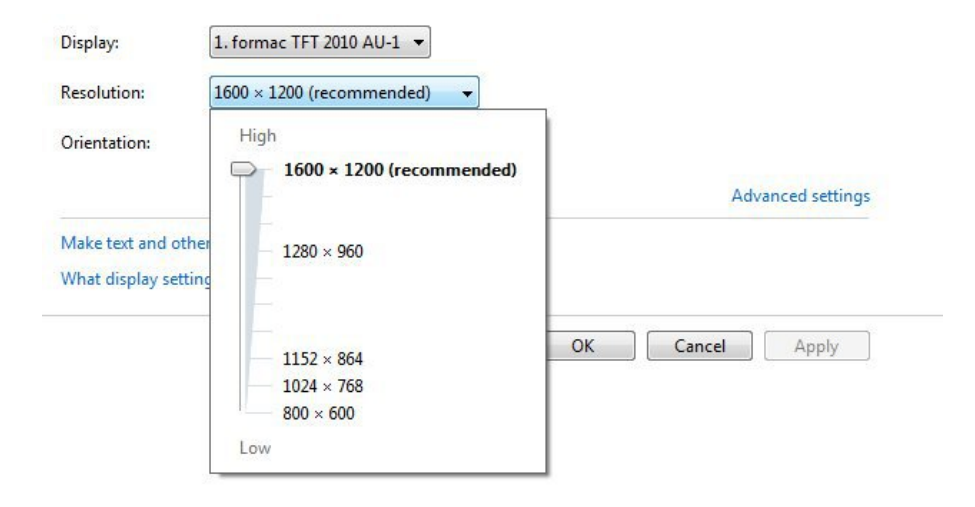

#### To get sound through the TV, open your Control Panel and click Sound

• On the playback tab, make sure an HDMI or digital option is selected.

| Sound<br>Playback                                      | Recording Sounds Communications                                   |
|--------------------------------------------------------|-------------------------------------------------------------------|
| Select a playback device below to modify its settings: |                                                                   |
|                                                        | Speakers<br>2- High Definition Audio Device<br>Ready              |
| Q.                                                     | Headphones<br>2- High Definition Audio Device<br>Not plugged in   |
| -                                                      | NVIDIA HDMI Out<br>NVIDIA High Definition Audio<br>Default Device |
|                                                        |                                                                   |
|                                                        |                                                                   |
|                                                        |                                                                   |
| Conf                                                   | igure Set Default 💌 Properties                                    |
|                                                        | OK Cancel Apply                                                   |